## LAMPIRAN 1

## CARA MENJALANKAN IMPLEMENTASI HASIL *INPUT* LAYANAN PERMOHONAN PEMBUATAN SURAT KETERANGAN HASIL PEMERIKSAAN NARKOTIKA PADA BADAN NARKOTIKA NASIONAL PROVINSI D.I. YOGYAKARTA BERBASIS WEB

- 1. Buka layanan browser yang tersedia di PC atau Laptop seperti chrome, mozilla firefox atau Explorer.
- 2. Buka halaman <u>http://www.skripsi-skhpn.xyz</u>
- Bagian administrator melakukan login terlebih dahulu dengan username misterio dan password misterio, apabila sistem berhasil melakukan verifikasi data login maka sistem akan menampilkan halaman menu utama.
- 4. Bagian administrator silahkan pilih menu visitor untuk menampilkan data visitor yang telah tersimpan didalam database.
- 5. Bagian administrator dapat memilih data visitor yang akan diinput hasil pemeriksaan tes urine dan wawancara
- 6. Bagian visitor (pengunjung) tidak perlu login, Bagian visitor (pengunjung) hanya melakukan pendaftaran pada sistem layanan permohonan pembuatan Surat Keterangan Hasil Pemeriksaan Narkotika (SKHPN) dan dan mengisi biodata diri, berkas pendukung dan tanggal rencana kunjungan.